# Piksi Multi - Using Simulation Mode

This can be done indoors and does not require an Internet connection.

# Overview

Simulation mode will allow you to become familiar with the Swift Console operation before testing outside with Piksi® Multi receiving real GNSS signals. In simulation mode, Piksi Multi will output simulated position solutions, status information and differential corrections as if Piksi Multi were mounted on a vehicle flying in a large circle.

### Prerequisites

USB to Serial Driver Installation Guide: <u>http://support.swiftnav.com/customer/portal/articles/2757197</u>

Installing Swift Console: http://support.swiftnav.com/customer/portal/articles/2756825

Powering Piksi Multi: http://support.swiftnav.com/customer/en/portal/articles/2746937

Connecting to Piksi Multi - USB to Serial Adapter: http://support.swiftnav.com/customer/en/portal/articles/2747195

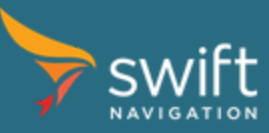

## **Enabling Simulation Mode**

With Piksi Multi connected to your computer and Swift Console running:

- Click the Settings tab
- In the Simulator section, you will see a value for enabled. Click on this.
- Set the value of *enabled* to *True* by selecting *True* from the drop-down menu right part of the tab.

| 🔴 😑 🔵 🍗 10.1.23.100:55555(PK000098) Swift Conse |          |                 |          |            |                                                          | le v1.4.2                                                   |              |          |  |                     |
|-------------------------------------------------|----------|-----------------|----------|------------|----------------------------------------------------------|-------------------------------------------------------------|--------------|----------|--|---------------------|
|                                                 | Tracking | Solution        | Baseline | Observatio | ns Setti                                                 | ngs Firr                                                    | mware Update | Advanced |  |                     |
| Name                                            | )        |                 | Value    |            | Ē                                                        | +                                                           | •            | Δ        |  |                     |
| polarity                                        |          | 1               |          |            | Save to Export to Device File Comport from File Defaults |                                                             |              |          |  |                     |
| offset                                          |          | 0               |          |            |                                                          |                                                             |              |          |  |                     |
| frequency                                       |          | 1               |          |            |                                                          |                                                             |              |          |  |                     |
| simulator                                       |          |                 |          |            | Refresh settings Show Advanced                           |                                                             |              |          |  |                     |
| enabled                                         |          | True            |          |            | rom device Settings                                      |                                                             |              |          |  |                     |
| base ecef x                                     |          | -2706098.845    |          |            | Setting<br>Name; Setting spabled                         |                                                             |              |          |  |                     |
| base ecef y                                     |          | -4261216.475    |          |            |                                                          |                                                             |              |          |  |                     |
| base ecef z                                     |          | 3885597.912     |          |            |                                                          |                                                             |              |          |  |                     |
| speed                                           |          | 4               |          |            |                                                          |                                                             |              |          |  |                     |
| radius                                          |          | 100             |          |            | Default value: False                                     |                                                             |              |          |  |                     |
| pos sigma                                       |          | 1.5             |          |            |                                                          |                                                             |              |          |  |                     |
| speed sigma                                     |          | 0.15000000596   |          |            |                                                          |                                                             |              |          |  |                     |
| cn0 sigma                                       |          | 0.300000011921  |          |            |                                                          |                                                             |              |          |  |                     |
| pseudorange sigma                               |          | 4               |          |            |                                                          |                                                             |              |          |  |                     |
| phase sigma                                     |          | 0.0299999993294 |          |            |                                                          |                                                             |              |          |  |                     |
| num sats                                        |          | 9               |          |            |                                                          |                                                             |              |          |  |                     |
| mode mask                                       |          | 15              |          |            |                                                          |                                                             |              |          |  |                     |
| solution                                        |          |                 |          |            |                                                          |                                                             |              |          |  |                     |
| elevation mask                                  |          | 10              |          |            | Desc                                                     | Description. Toggles the receiver internal simulator on and |              |          |  |                     |
| soln freq<br>output every n obs                 |          | 10<br>10        |          |            | Description. off.                                        |                                                             |              |          |  |                     |
|                                                 |          |                 |          |            |                                                          |                                                             |              |          |  | dance colution mode |

Your Piksi Multi will now be running in Simulation Mode. If you view the Tracking, Solution and Baseline tabs, you can now see the simulated output.

For more information about Piksi Multi setting, please see the Piksi Multi Software Settings Manual located in the <u>Piksi</u> <u>Multi Specifications Article</u>

## **Viewing Position Solutions**

Asdf In this simulated set of solutions, the simulated rover is traveling counterclockwise around the simulated base station in a 100 meter radius circle. The way to view these results are through three primary screens in the Swift Console: Tracking, Solution, and Baseline.

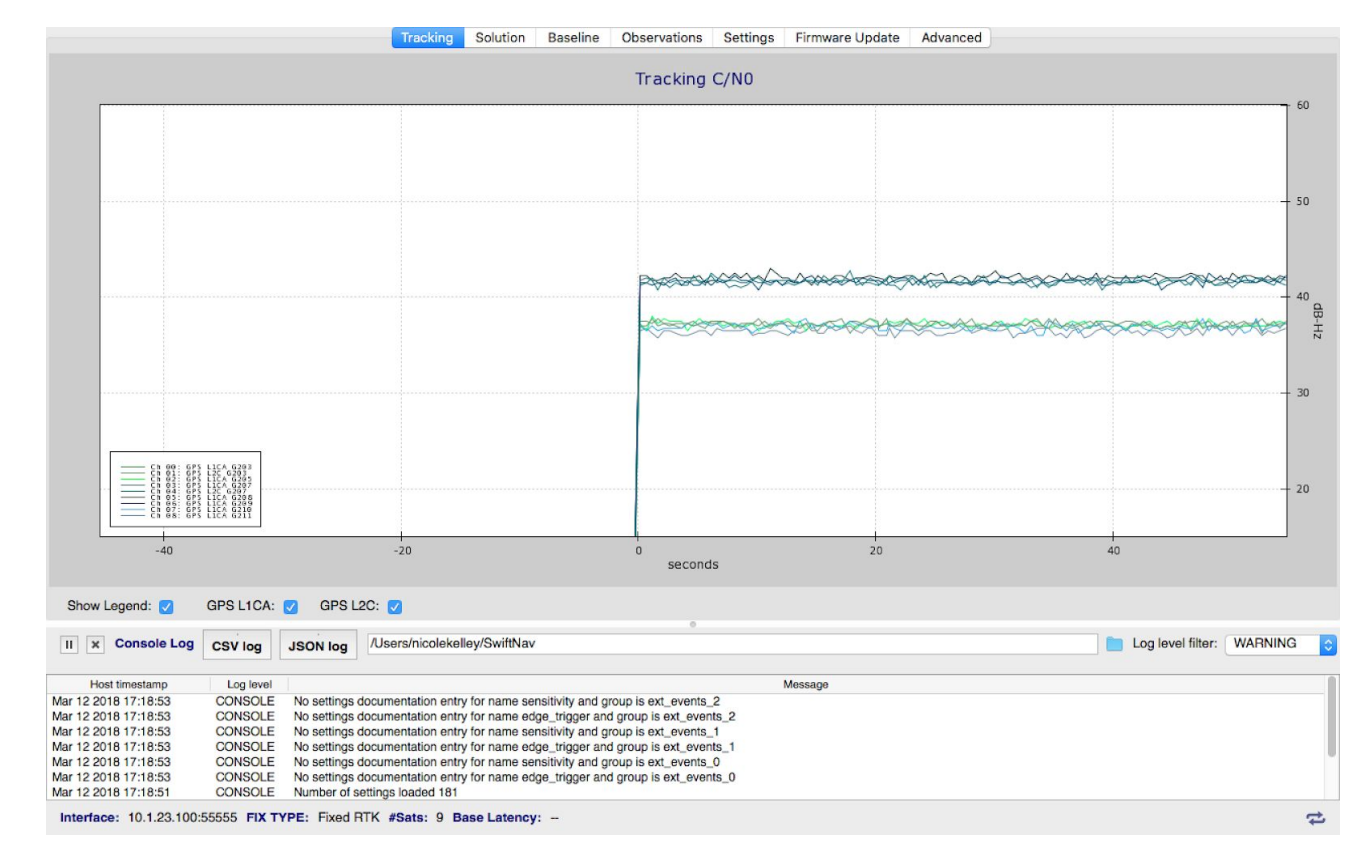

# Tracking Tab

This tab shows the signals Piksi Multi is tracking. Each signal is represented by a colored line on the graph, and the line's position on the graph represents the strength of the satellite's signal over time.

The x axis is the time and the y axis is Carrier to Noise Ratio (C/No), in dB-Hz, which is the signal strength of the satellite. The most recent time is on the right hand side and the graph scrolls to the left.

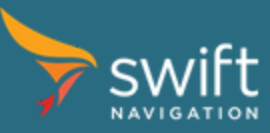

### Solution Tab

|                |                |             |                  | Tracking Solution Baseline Observation                       | ons    | Settings Firmware Update Advanced             |                                       |
|----------------|----------------|-------------|------------------|--------------------------------------------------------------|--------|-----------------------------------------------|---------------------------------------|
| Item           |                |             |                  | Value                                                        | 111    | <b>X</b> 53 (0)                               |                                       |
| GPS Week       | 1878           |             |                  |                                                              |        |                                               |                                       |
| GPS TOW        | 388.700        |             |                  |                                                              |        |                                               |                                       |
| GPS Time       | 2016-01-03     | 00:06:28.70 | 0                |                                                              |        |                                               |                                       |
| UTC Time       | 2016-01-03     | 00:06:10.70 | 0                |                                                              |        |                                               |                                       |
| UTC Src        | Decoded th     | is Session  |                  |                                                              |        |                                               | L SDD                                 |
| Sats Used      | 9              |             |                  |                                                              |        |                                               | DGPS                                  |
| Lat            | 37.7729483     | 328         |                  |                                                              |        | 27.7742                                       | + RTK float                           |
| Lng            | -122.41862     | 8261        |                  |                                                              |        | - 31://42                                     | + RTK fixed                           |
| Height         | -5.605         |             |                  |                                                              |        |                                               |                                       |
| Horiz Acc      | 0.0            |             |                  |                                                              |        |                                               |                                       |
| Vert Acc       | 0.0            |             |                  |                                                              |        |                                               |                                       |
| Pos Elags      | 0x004          |             |                  |                                                              | 1      | - 37.774                                      | ·····                                 |
| Pos Fix        | Fixed BTK      |             |                  |                                                              |        |                                               |                                       |
| Corr Ace       | 0.0            |             |                  |                                                              |        |                                               |                                       |
| Vel. N         | -3 1980        |             |                  |                                                              | 1      |                                               |                                       |
| Vel E          | 2.3710         |             |                  |                                                              | (s     | 20.7720                                       |                                       |
| Vel D          | 0.0000         |             |                  |                                                              | ee     | 7.1750                                        |                                       |
| Vel Flags      | 0x001          |             |                  |                                                              | o b    | 1                                             |                                       |
| PDOP           | 1.0            |             |                  |                                                              | de     |                                               |                                       |
| GDOP           | 1.9            |             |                  |                                                              | e      |                                               |                                       |
| TDOP           | 1.0            |             |                  |                                                              | P      | + 37.7736                                     |                                       |
| HDOR           | 1.0            |             |                  |                                                              | Ē      |                                               |                                       |
| VDOP           | 1.6            |             |                  |                                                              | La     |                                               |                                       |
| DODS EI        | 1.5            |             |                  |                                                              | -      |                                               |                                       |
| DUFS FI        | 0X004          |             |                  |                                                              | -      | 37.7734                                       |                                       |
|                |                |             |                  |                                                              |        |                                               |                                       |
|                |                |             |                  |                                                              |        |                                               | 1                                     |
|                |                |             |                  |                                                              |        |                                               | · · · · · · · · · · · · · · · · · · · |
|                |                |             |                  |                                                              |        |                                               |                                       |
|                |                |             |                  |                                                              |        | - 17.7732                                     |                                       |
|                |                |             |                  |                                                              |        | $\lambda$                                     |                                       |
|                |                |             |                  |                                                              |        | X.                                            |                                       |
|                |                |             |                  |                                                              |        |                                               |                                       |
|                |                |             |                  |                                                              |        | 1 27 773 E 100 410E 100 4102E 100 410 100 410 | 100 4176 100 41706 100 417 100 41676  |
| It is necessar | v to enter the | "Surveyed P | osition" setting | as for the base station in order to view the RTK Positions   | 5      | 122.4101 122.4105 122.410 122.417             | 122.4175 122.41725 122.417 122.41075  |
| in this tab.   |                |             |                  |                                                              |        | Longitudo (dog                                | raos)                                 |
|                |                |             |                  |                                                              |        | Longicude (degi                               | (663)                                 |
|                | oncolo I og    |             |                  | // loors/picelokellou/QuiftNay                               |        |                                               | Log lovel filter: WARNING             |
|                | Unsole Log     | CSV log     | JSON log         | /OSelS/IICOleReliey/SwittNav                                 |        |                                               |                                       |
| United         |                | I an Isual  |                  |                                                              |        |                                               |                                       |
| Host tin       | nestamp        | Log level   |                  |                                                              |        | wessage                                       |                                       |
| Mar 12 2018    | 17:18:53       | CONSOLE     | No settings (    | ocumentation entry for name sensitivity and group is ext_ev  | ents_2 | 2                                             |                                       |
| Mar 12 2018    | 17:18:53       | CONSOLE     | No settings (    | ocumentation entry for name edge_trigger and group is ext_   | event  | IS_2                                          |                                       |
| Mar 12 2018    | 17:18:53       | CONSOLE     | No settings (    | ocumentation entry for name sensitivity and group is ext_ev  | ents_1 | 1                                             |                                       |
| Mar 12 2018    | 17:18:53       | CONSOLE     | No settings      | tocumentation entry for name edge_trigger and group is ext_  | event  | ts_1                                          |                                       |
| Mar 12 2018    | 17:18:53       | CONSOLE     | No settings of   | focumentation entry for name sensitivity and group is ext_ev | ents_( | 0                                             |                                       |
| Mar 12 2018    | 17:18:53       | CONSOLE     | No settings of   | focumentation entry for name edge_trigger and group is ext_  | event  | ts_0                                          |                                       |
| Mar 12 2018    | 17:18:51       | CONSOLE     | Number of s      | ettings loaded 181                                           |        |                                               |                                       |
| Interface:     | 10.1.23.100:   | 55555 FIX T | YPE: Fixed F     | TK #Sats: 9 Base Latency:                                    |        |                                               | 4                                     |

This tab shows Piksi Multi's position solution. The solution type is indicated by color:

- SPP blue
- DGPS cyan
- RTK float purple
- RTK fixed orange

In simulation mode, Piksi Multi has a fixed RTK solution, which will appear as an orange circle on the display.

#### **Baseline** Tab

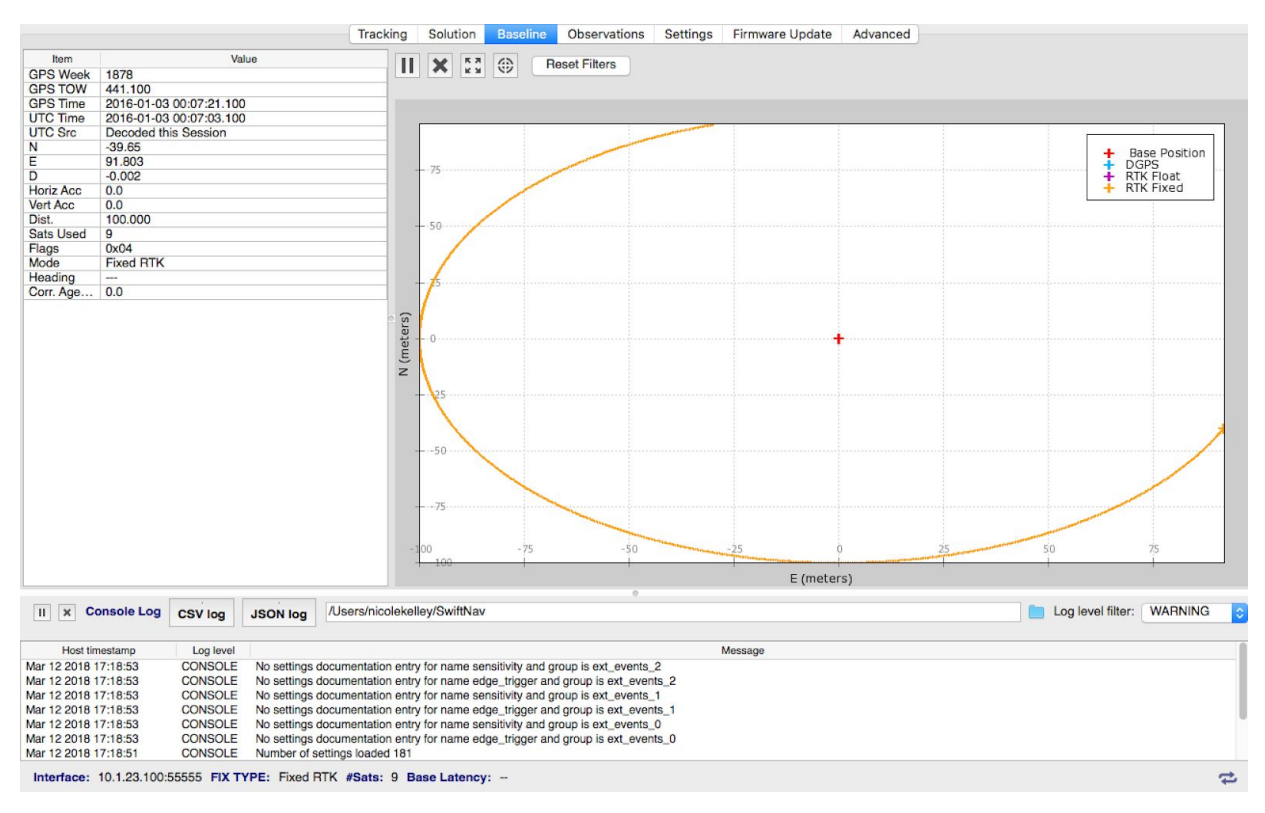

This tab shows Piksi Multi's RTK Baseline, a high-precision GPS position solution, with a relative position accuracy of few centimeters. This data visualization will show the base station as a red cross and the rover path in orange or blue.

The Piksi that is connected to the Console is always the Rover and the remote Piksi (not directly connected to this Console) is always the Base. Also, the base is always considered to be at coordinate [0,0,0].

The rover position data is a relative vector between the base and the rover, given as a distance North (graphed on the vertical axis, in meters), East (graphed on the horizontal axis, in meters), and Down (not graphed).

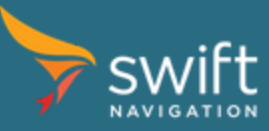

# **Disabling Simulation Mode**

| simulator         |                | Patting                                                     |
|-------------------|----------------|-------------------------------------------------------------|
| enabled           | False          | Setting                                                     |
| base ecef x       | -2706098.845   | Name: simulator.enabled                                     |
| base ecef y       | -4261216.475   | Value V False                                               |
| base ecef z       | 3885597.912    |                                                             |
| speed             | 4              |                                                             |
| radius            | 100            |                                                             |
| pos sigma         | 1.5            | Default value: False                                        |
| speed sigma       | 0.1500000596   |                                                             |
| cn0 sigma         | 0.30000011921  |                                                             |
| pseudorange sigma | 4              |                                                             |
| phase sigma       | 0.029999993294 |                                                             |
| num sats          | 9              |                                                             |
| mode mask         | 15             | Description. Toggles the receiver internal simulator on and |
| solution          |                | off.                                                        |
| elevation mask    | 10             |                                                             |
| soln freq         | 10             |                                                             |
|                   | 10             |                                                             |

Disable the simulation mode by changing the enabled value back to False on the Settings tab.